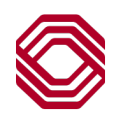

## Exchange

## Alerts - Modifying Delivery Information

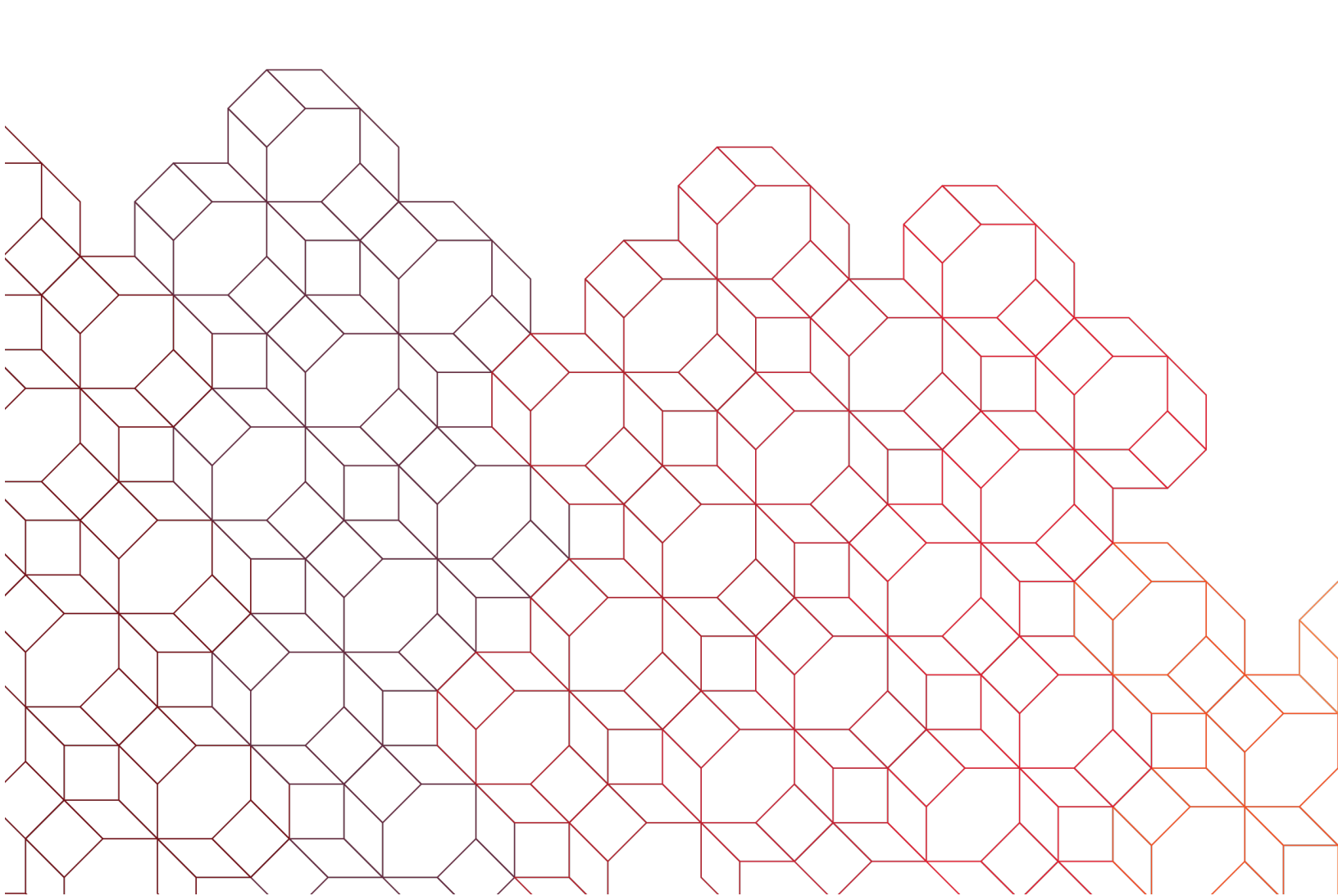

Selecting the "Alert Destinations" tab is where you add or modify an email address or text phone number used to deliver alert notifications. Any contact points currently set up are displayed here. You can have up to 10 destination points between email addresses and phone numbers. Your email, required during user set up is already included as the primary email and cannot be changed here.

| TIP:  | Create a group     | email add | lress for ir | nternal tean | n members | and use | that single | email to | create any | / alert | needed for |
|-------|--------------------|-----------|--------------|--------------|-----------|---------|-------------|----------|------------|---------|------------|
| multi | ple distributions. |           |              |              |           |         |             |          |            |         |            |

| Home / Alerts Center                          |                     |                               | Primary email is important and cannot be<br>changed due to any urgent or fraud related<br>or notifications that need to be distributed to                 | alerts<br>o you |
|-----------------------------------------------|---------------------|-------------------------------|----------------------------------------------------------------------------------------------------|-----------------|
| View Alerts                                   | Configure My Alerts | Alert Destinations            | by the Bank. The phone number contact is no<br>automatically pulled from the user profile since<br>can only be numbers that can receive text<br>messages. |                 |
| email@workemail.e                             | com                 |                               | Primary Email                                                                                                    |                 |
| + Add Email<br>Text Message<br>Phone Number J | e                   |                               |                                                                                                    |                 |
|                                               |                     | No phone number alert destina | tions                                                                                                    |                 |
| + Add Phone                                   |                     |                               |                                                                                                    |                 |

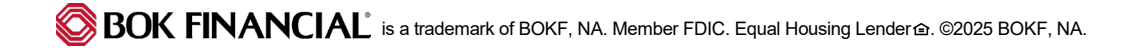

| Email address<br>email@email.com |            |                                                                                                    |  |  |
|----------------------------------|------------|----------------------------------------------------------------------------------------------------|--|--|
|                                  |            | To add another email address, click the "Add Email" link, wh<br>opens a new window.<br>Input the "Email Address" then click "Add".<br>The email address added will appear at the bottom of the lis<br>emails.<br>Originating email address is alert@bokf.com for email alerts |  |  |
|                                  | Add New En | nail X<br>Cancel Add                                                                                                    |  |  |

| Text Message<br>Phone Number | <ul> <li>To add phone numbers for text alerts, click the "A link, which opens a new window.</li> <li>Input the "Phone Number", no characters then clic phone numbers only.</li> <li>As with the email address, the number added will bottom of the list of phone numbers.</li> </ul> | dd Phone"<br>ck "Add". US<br>appear at the |
|------------------------------|----------------------------------------------------------------------------------------------------|--------------------------------------------|
| + Add Phone                  | Add new phone number                                                                                                    | ×                                          |
|                              | US phone numbers only Cancel                                                                                                    | Add                                        |

| View Alerts                           | Configure My Alerts | Alert Destinations                   |               |
|---------------------------------------|---------------------|--------------------------------------|---------------|
| Email                                 |                     |                                      |               |
| Email address $\downarrow^{\uparrow}$ |                     |                                      |               |
| email@workemail.c                     | com                 |                                      | Primary Email |
| email@email.com                       | Des                 | stination points are created and now | ピ 道           |
| + Add Email                           | rea                 | dy to begin receiving alerts.        |               |
| Text Message                          | 9                   |                                      |               |
| Phone Number $\downarrow^{\uparrow}$  | _                   |                                      |               |
| (111) 111-1111                        |                     |                                      | r ū           |
| (555) 555-5555                        |                     |                                      | r i           |
| + Add Phone                           |                     |                                      |               |